## ■Wordpress アイキャッチ画像の設定方法

※下記手順は PC ですが、スマートフォンでも表示は同じです。

【例】 アイキャッチ画像…ブログの記事冒頭や記事一覧ページに配置されているサムネイル画像です。

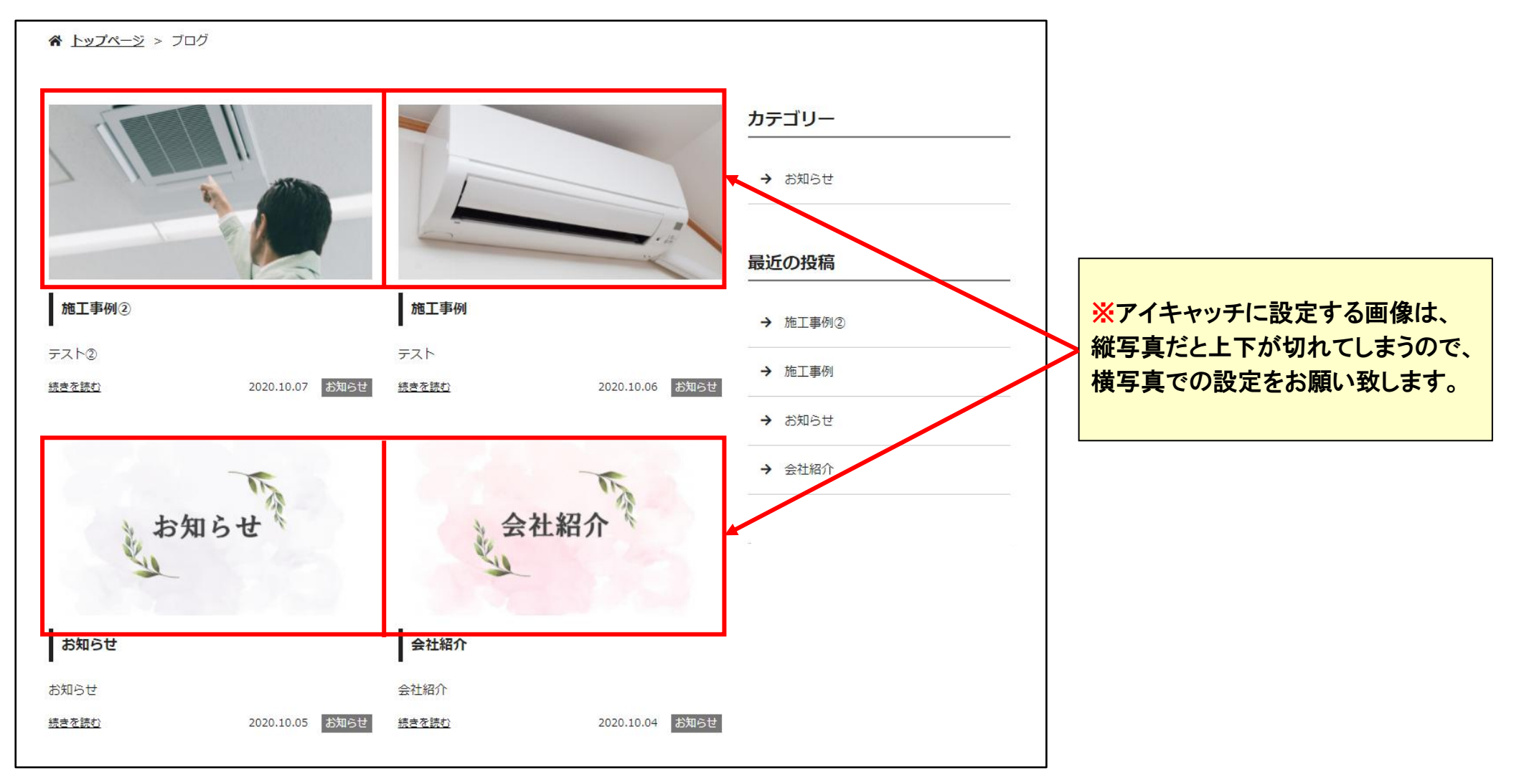

| ô ()                 | 😋 7 🗭 0 🔇               |                |            | こんにちは、                                         |       |
|----------------------|-------------------------|----------------|------------|------------------------------------------------|-------|
| 🏟 共通オプション            | 新規投稿を追加                 |                |            |                                                |       |
| 🚳 ダッシュボード            | テスト                     |                |            | 公開                                             |       |
| 🖈 ブログ                |                         |                |            | 下書き保存                                          | プレビュー |
| 投稿一覧                 | 9. メディアを追加              |                | ビジュアル テキスト | 📍 ステータス: 下書き <u>編集</u>                         |       |
| <b>新規投稿</b><br>カテゴリー | BIÈÈĖ𝖉ஜ⊅♂               | <b>1</b> Ω 🛛   | ×          | ● 公開状態: 公開 <u>編集</u>                           |       |
| タグ                   | 11pt マスタイルマク <u>A</u> マ | <u>A</u> • ¶   |            | すぐに公開する <u>編集</u>                              |       |
|                      | テスト                     |                |            |                                                | 公開    |
|                      |                         |                |            | カテゴリー                                          |       |
|                      |                         |                |            | カテゴリー一覧 よく使うもの<br>おすすめ<br>お知らせ<br>+ 新規力テゴリーを追加 |       |
|                      |                         | 画面右下の『アイキャッチ画像 | を設定』       | <b>アイキャッチ画像</b><br>アイキャッチ画像を設定                 | *     |
|                      |                         | をクリック。         |            |                                                |       |
|                      | 文字数: 3                  |                |            |                                                |       |
|                      | meta情報                  |                |            |                                                |       |
| タイトル                 |                         |                |            |                                                |       |
|                      |                         |                |            |                                                |       |

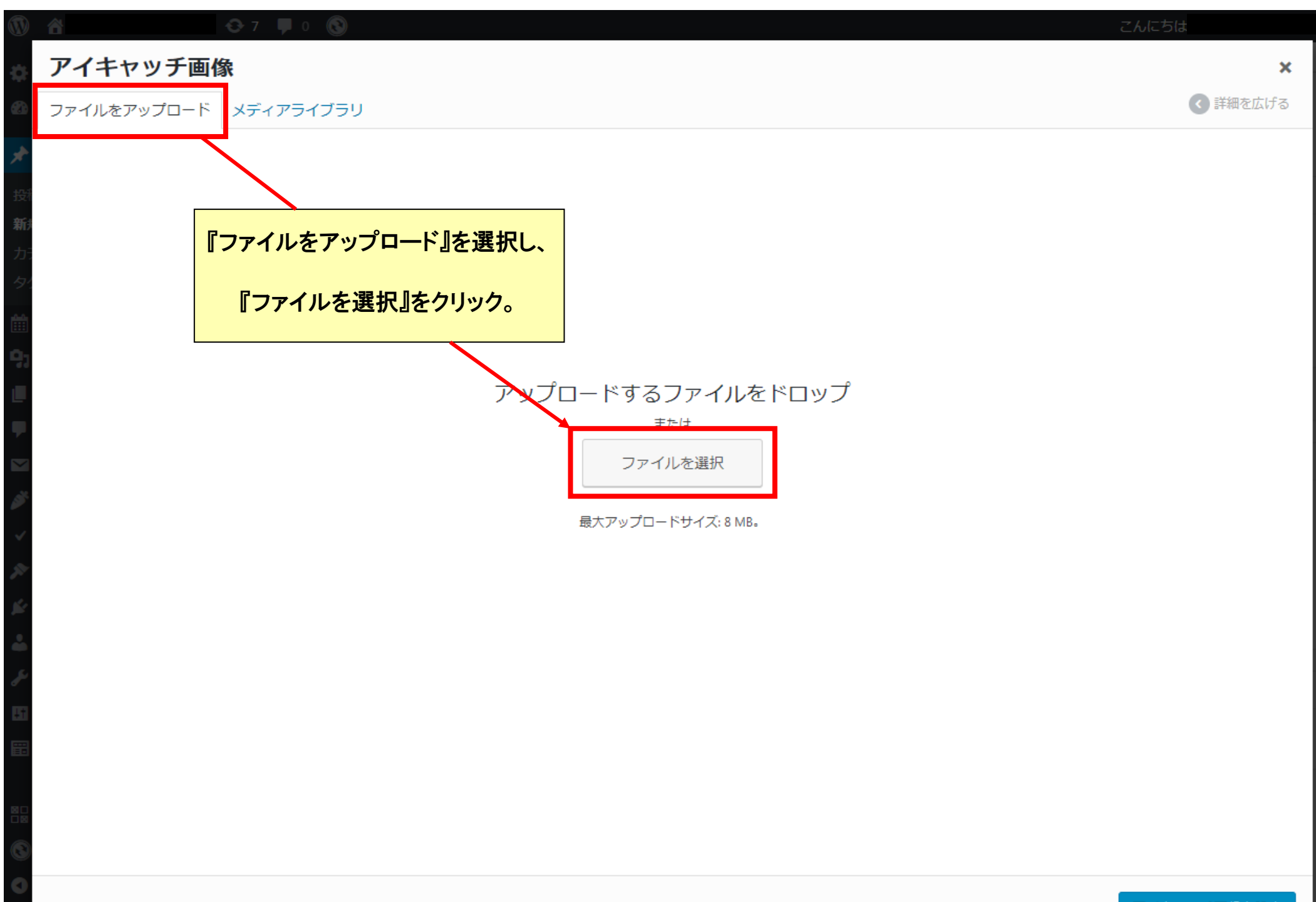

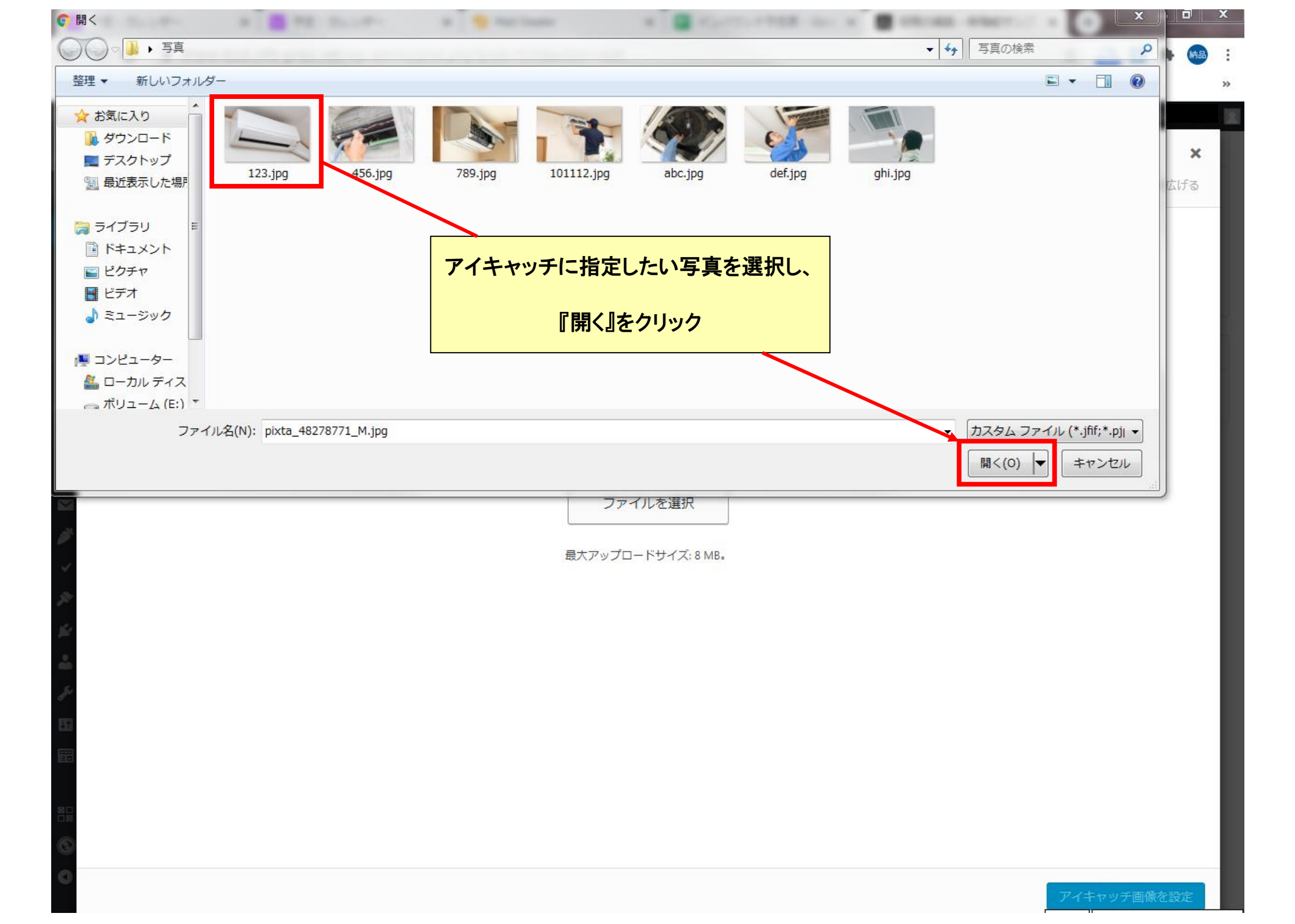

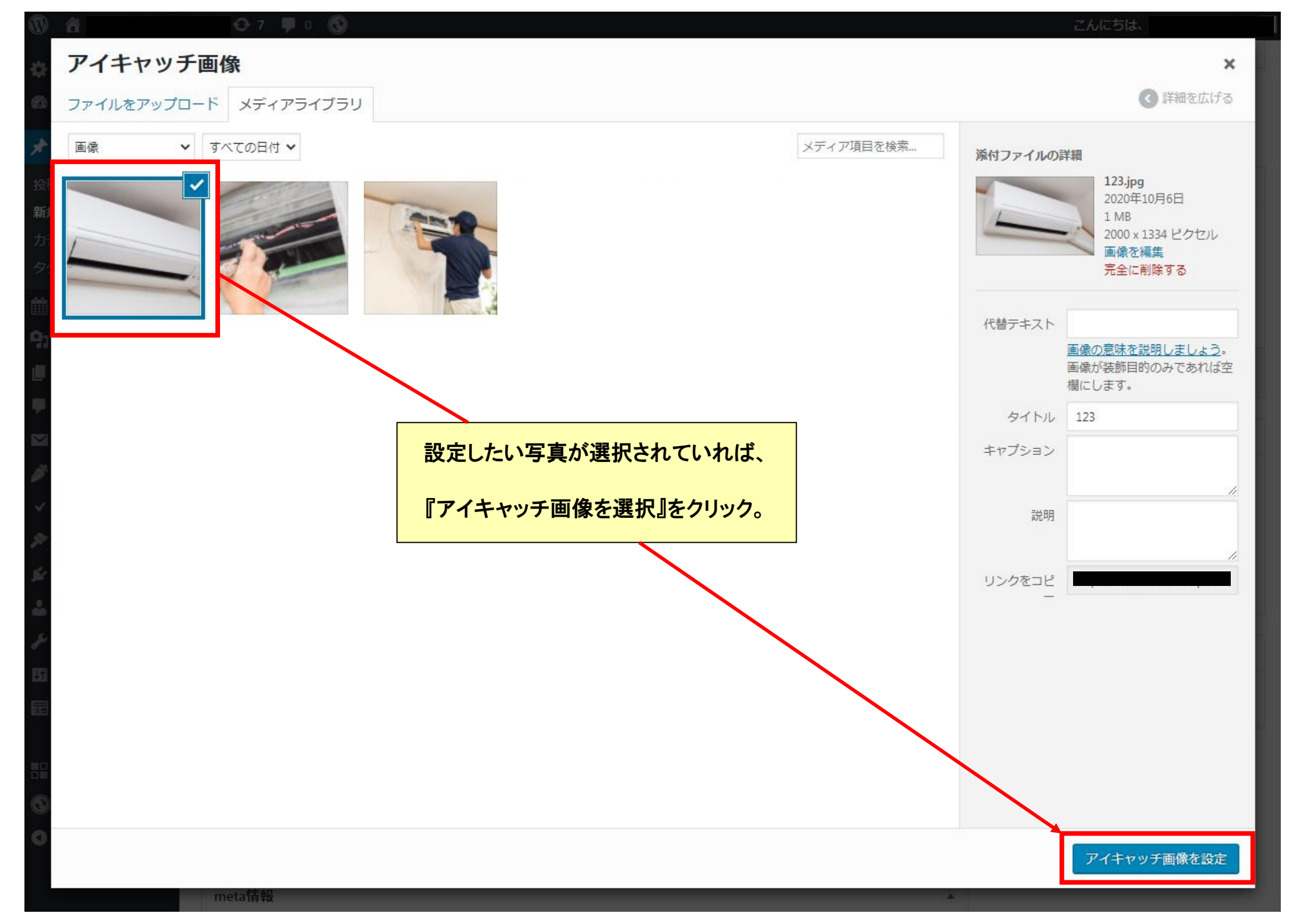

| 1 A 10                             |                                                                                                    | こんにちは、                                                                           |
|------------------------------------|----------------------------------------------------------------------------------------------------|----------------------------------------------------------------------------------|
| 🌣 共通オプション                          | 新規投稿を追加                                                                                                    |                                                                                  |
| 🚳 ダッシュボード                          | テスト                                                                                                    | 公開▲                                                                              |
| 🖈 ブログ                              |                                                                                                    | 下書き保存                                                                            |
| 投稿一覧<br><b>新規投稿</b><br>カテゴリー<br>タグ | 9、メディアを追加       ビジュアル テキスト         B I 主 主 ② ぷ つ ご 旨 Ω □       ※         11pt マスタイル マ Q A マ A マ ¶                                                                                                    | <ul> <li>↑ ステータス: 下書き 編集</li> <li>● 公開状態: 公開 編集</li> <li>前 すぐに公開する 編集</li> </ul> |
|                                    |                                                                                                    | カテゴリー                                                                            |
|                                    | 「大字数:3     「     meta情報     「なくしい。     「         なくしい。         なり、         は、         なくしい。         なり、         は、         ない         は、         ない         ない         は、         ない         ない         ない | アイキャッチ画像           ・           ・           ・           ・           ・           ・ |
|                                    | 24 174                                                                                                    |                                                                                  |